# Use Pogamut 3 under Eclipse

This document contains illustrated step-by-step tutorial how to start-up Pogamut 3 bots under Unreal Tournament 2004 from Eclipse IDE. We thank Liew Clement for creating the tutorial!

Created by Liew Clement, clementliew@nus.edu.sg, National University of Singapore

Alternatively, you may contact Jakub Gemrot, <u>mailto:jakub.gemrot@gmail.com</u>, Charles University in Prague, Czech Republic

Pogamut webpage: <a href="http://pogamut.cuni.cz">http://pogamut.cuni.cz</a>

## **Step-by-Step Tutorial**

- 1. Install Eclipse 3.6, or 3.7 or newer (v3.7.2 is advised as it is stable and comes with M2E plugin preinstalled)
  - o Download Eclipse IDE for Java Development
  - Unpack it to some place, e.g. c:\eclipse
  - Turn off UAC (some plugins are having problems with UAC during installation)
- 2. Install Subclipse plugin
  - See Subclipse Download&Install web page
  - Copy to clipboard correct update site
    - e.g.: <u>http://subclipse.tigris.org/update\_1.8.x</u>

#### Current Release

Eclipse 3.2/Callisto, 3.3/Europa, 3.4/Ganymede, 3.5/Galileo, 3.6/Helios, 3.7/Indigo, 3.8/4.2/Juno

#### Subclipse 1.8.18 and 1.6.18 and 1.4.8 are now available for Eclipse 3.2+!

See the changelog for details. Existing Subclipse users should read the upgrade instructions for important information on changes you to need to make to your Eclipse preferences to see the new version in the update manager.

2

Subclipse 1.4.x includes and requires Subversion 1.5.x client features and working copy format.

Subclipse 1.6.x includes and requires Subversion 1.6.x client features and working copy format. Subclipse 1.8.x includes and requires Subversion 1.7.x client features and working copy format.

#### Links for 1.8.x Release:

Changelog: http://subclipse.tigris.org/subclipse\_1.8.x/changes.html Eclipse update site URL: http://subclipse.tigris.org/update\_1.8.x Copy shortcut Zipped downloads: http://subclipse.tigris.org/servlets/ProjectDocumentList?folderID=2240

#### Links for 1.6.x Release:

Changelog: http://subclipse.tigris.org/subclipse\_1.6.x/changes.html Eclipse update site URL: http://subclipse.tigris.org/update\_1.6.x Zipped downloads: http://subclipse.tigris.org/servlets/ProjectDocumentList?folderID=2240

#### Links for 1.4.x Release:

Changelog: http://subclipse.tigris.org/subclipse\_1.4.x/changes.html Eclipse update site URL: http://subclipse.tigris.org/update\_1.4.x

Zipped downloads: http://subclipse.tigris.org/servlets/ProjectDocumentList?folderID=2240

• Startup Eclipse, go to Menu - Help - Install New Software

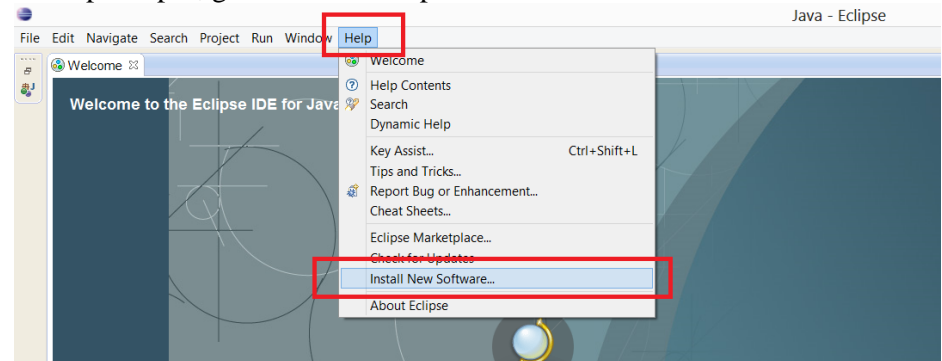

- Click on "Add" button on the right-upper side of the dialog
- Add new update site (name it Subclipse and provide link from the clipboard from the Subclipse site)

| 0                                                 | Install                                                                                                    | - • ×                     |
|---------------------------------------------------|----------------------------------------------------------------------------------------------------|---------------------------|
| File Edit Navigate Search Project Run Window Help | Available Software<br>Select a site or enter the location of a site.                                                                                                    |                           |
| Welcome to the Eclipse IDE for Java Developer     | Work with http://subclipse.tigris.org/update_1.8.x Find more software by working with the "Available Software type filter text Name Version Add Repository Name Subclipse Local_ Local_ Local_ Cancel Select All t                                                                                                    | Add<br>2de_* preferences. |
|                                                   | Details         Show only the latest versions of available software         Group items by category         Show only software applicable to target environment         Contact all update sites during install to find required software         Oracle         Contact all update sites during install to find required software         Contact all update sites during install to find required software | Cancel                    |

- List your new site from the combobox
- Install Subclipse plugins

| <ul> <li>Insta</li> </ul>                                                                                                    |                                                                              | - 🗆 🗙    |                                                                                                    | Install                                                                                                    | - 🗆 ×                                                                                                    |
|----------------------------------------------------------------------------------------------------|------------------------------------------------------------------------------|----------|----------------------------------------------------------------------------------------------------|----------------------------------------------------------------------------------------------------|----------------------------------------------------------------------------------------------------|
| Available Software<br>Check the items that you wish to install.                                                                                                    |                                                                              | <u>_</u> | Install Details<br>Review the items to be installed.                                                                                                    |                                                                                                    | 5×                                                                                                    |
| Work with: Subclose - http://subclose.tips.org/update; 1.8.x<br>Find more<br>Type Note from<br>Name<br>=                                                                                                    | software by working with the <u>Skullable Soft</u>                           | ✓ Add    | Name<br>© CataOver Merge Clinet<br>© CataOver Merge Clinet<br>© Stactisee Respiration for Mayin 3.4 (Optional)<br>© Subertision Caret Adapter (Requiret)<br>© Subertision Caret Adapter (Requiret)<br>© Subertision Resinfor Name<br>© Subertision Resinform<br>© Subertision Resinform<br>© Subertision Resinform<br>© Subertision Resinform<br>© Subertision Respiration Name Result<br>© Subertision Respiration Name Result<br>© Subertision Respiration Name Result<br>© Subertision Respiration Name Result<br>© Subertision Respiration Name Respiration<br>© Subertision Respiration Name Respiration<br>© Subertision Respiration Name Respiration<br>© Subertision Respiration Respiration<br>© Subertision Respiration Respiration Respiration<br>© Subertision Respiration Respiration Respiration<br>Respiration Respiration Respiration<br>Respiration Respiration<br>Respiration Respiration Respiration<br>Respiration Respiration Respiration<br>Respiration Respiration<br>Respiration Respiration<br>Respiration Respiration<br>Respiration Respiration<br>Respiration Respiration<br>Respiration Respiration<br>Respiration Respiration<br>Respiration Respiration<br>Respiration Respiration<br>Respiration<br>Respiration Respiration<br>Respiration<br>Respir | Version<br>3.0.12<br>3.40.20120117,1605<br>1.8.31<br>3.0.0<br>1.8.3<br>1.7.8,1<br>1.7.8,1<br>1.7.8,1<br>1.7.8,1<br>1.7.8,1<br>1.7.8,1<br>1.7.8,18538,v2013010. | ld<br>concustationetusionenget feature feat<br>explanation (in Ministra group<br>ong Signas Anderson audolgen Anterne group<br>og Signas Anderson audolgen Anterneter<br>og Signas Anderson audolgen Anterneter<br>og Signas Anderson audolgen Anterneter<br>og Signas Anderson audolgen Anterneter<br>og Signas Anderson audolgen Anterneter<br>og Signas Anderson audolgen Anterneter<br>og Signas Anderson audolgen Anterneter<br>og Signas Anderson audolgen Anterneter<br>og Signas Anderson audolgen Anterneter<br>og Signas Anderson audolgen Anterneter<br>og Signas Anterneter Anterneter<br>Anterneter Anterneter<br>Anterneter Anterneter<br>Anterneter<br>An |
| Select All Deselect All 9 items selected Details                                                                                                    |                                                                              |          | e 📉                                                                                                    |                                                                                                    | ,                                                                                                    |
| Show only the latest versions of available software     Group terms by category     Show only unhave applicable to barget environment.     Contact all update sites during install to find required software | Hide items that are already installed<br>What is <u>attracty installed</u> ? | -        | See 15 36 cB                                                                                                    |                                                                                                    | ļ                                                                                                    |
|                                                                                                    | lark Next > Finish                                                           | Cancel   | ۲                                                                                                    | - Back Next >                                                                                                    | Finish Carcel                                                                                                    |

- 3. Install M2Eclipse plugin (this step is not required as of Eclipse 3.7.2 version that has M2E bundled, applies if you're using IDE for Java Developers version of Eclipse)
  - o similar operation to installing Subclipse but different update site
  - o see <u>m2eclipse</u> web page, particulary <u>m2eclipse Download</u> section

- pick their update site, e.g.: <u>http://download.eclipse.org/technology/m2e/releases</u>
- install plugins from their update site
- 4. Now it is advised to use <u>Tortoise SVN</u> (or some other SVN client) to checkout desired Pogamut project from the SVN
  - Use <u>svn://artemis.ms.mff.cuni.cz/pogamut/project</u> for all projects

| 😂 svn://artemis.ms.mff.cuni.cz/pogamut/project - Repository Browser 🗕 🗖 💌 |              |             |             |         |      |                       |            |           |      |  |
|---------------------------------------------------------------------------|--------------|-------------|-------------|---------|------|-----------------------|------------|-----------|------|--|
|                                                                           |              |             |             |         |      |                       |            |           |      |  |
| U                                                                         | RL: 📕 svn:// | artemis.ms. | mff.cuni.cz | /pogamu | t    |                       | × •        | Revision: | HEAD |  |
|                                                                           | File 🔷       | Extension   | Revision    | Author  | Size | Date                  | Lock       |           |      |  |
|                                                                           | 儿 branches   |             | 5254        | knight  |      | 5/1/2012 11:07:24 PM  |            |           |      |  |
|                                                                           | l docs       |             | 5017        | knight  |      | 3/20/2012 1:21:37 AM  |            |           |      |  |
|                                                                           | l tags       |             | 5760        | jimmy   |      | 12/22/2012 8:36:54 PM |            |           |      |  |
|                                                                           | 👢 trunk      |             | 5824        | knight  |      | 1/25/2013 5:55:26 PM  |            |           |      |  |
|                                                                           |              |             |             |         |      |                       |            |           |      |  |
|                                                                           |              |             |             |         |      |                       |            |           |      |  |
|                                                                           |              |             |             |         |      |                       |            |           |      |  |
|                                                                           |              |             |             |         |      |                       |            |           |      |  |
|                                                                           |              |             |             |         |      |                       |            |           |      |  |
|                                                                           |              |             |             |         |      |                       |            |           |      |  |
|                                                                           |              |             |             |         |      |                       |            |           |      |  |
|                                                                           |              |             |             |         |      |                       |            |           |      |  |
|                                                                           |              |             |             |         |      |                       |            |           |      |  |
|                                                                           |              |             |             |         |      |                       |            |           |      |  |
|                                                                           |              |             |             |         |      |                       |            | 191       | 713  |  |
|                                                                           |              |             |             |         |      |                       |            |           |      |  |
|                                                                           |              |             |             |         |      |                       |            | 4         | 14   |  |
| ₹3                                                                        |              |             |             |         |      |                       |            | Set       | Ð    |  |
|                                                                           |              |             |             |         |      |                       |            |           |      |  |
|                                                                           |              |             |             |         |      |                       | <u>0</u> I | K         | Help |  |

- 5. In Eclipse, right-click empty space in Package explorer window (usually located on the left upper side of Eclipse), click Import, choose Existing Maven Project and browse for folder where you have checked out the Pogamut SVN
  - Eclipse should load all Maven projects into the list and you may select which one you want to import
- 6. Alternatively, you may specify new remote catalog of archetypes via Eclipse-Window-Preferences-Maven-Archetypes
  - Click Add Remote Catalog
  - Fill in catalog URL: <u>http://diana.ms.mff.cuni.cz:8081/artifactory/libs-release-local/archetype-catalog.xml</u>
  - Name it as: Pogamut Archetypes

### • Click OK

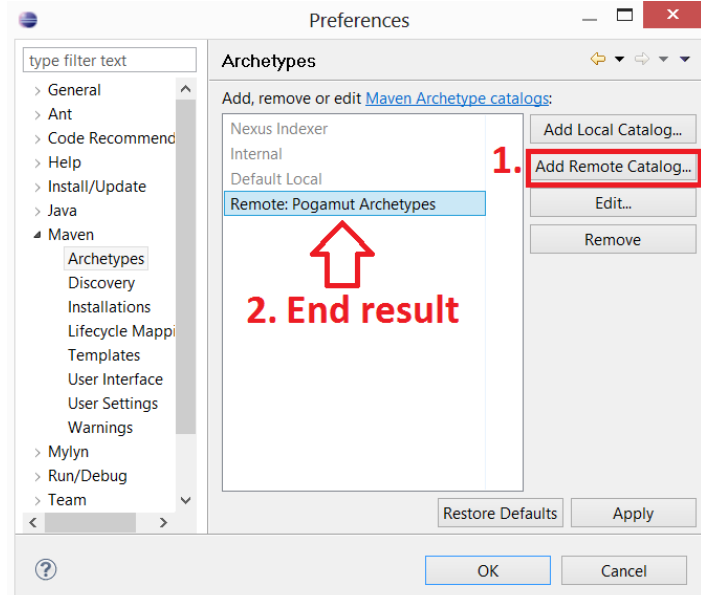

- After that you may create new Maven project based on archetype from the catalog, note that we're regularly updating the catalog with each release of the Pogamut platform
  - ۲ <u>File Edit Source Refactor Navigate Search Project Run Window Help</u> New Alt+Shift+N ► 🖄 Java Project Project... Open File... 🖶 Package Close Ctrl+W Class Close All Ctrl+Shift+W Interface **Save** Ctrl+S G Enum Save As... @ Annotation Save All Ctrl+Shift+S Source Folder Revert 🍪 Java Working Set 😂 Folder Move... 📑 File 🗹 Rename... F2 ľ Untitled Text File Refresh **F5** 🖹 JUnit Test Case Convert Line Delimiters To Example Print... Ctrl+P Other... Ctrl+N Switch Workspace Restart 🖮 Import... This bot 🗳 Export... Properties Alt+Enter Bot also 4 from nav: Exit inside U
- An illustrated guide to running an example bot:

|                                                                                                    |                                                                                                    | New                                                      |        | _                        |
|----------------------------------------------------------------------------------------------------|----------------------------------------------------------------------------------------------------|----------------------------------------------------------|--------|--------------------------|
| Select a wiz                                                                                                    | ard                                                                                                    |                                                          |        |                          |
| Create a Mav                                                                                                    | en Project                                                                                                    |                                                          |        |                          |
| Wizards:                                                                                                    |                                                                                                    |                                                          |        |                          |
| type filter tex                                                                                                    | t                                                                                                    |                                                          |        |                          |
| CVS                                                                                                    |                                                                                                    |                                                          |        |                          |
| 🖻 🗁 Git                                                                                                    |                                                                                                    |                                                          |        |                          |
| 🖻 🗁 Java                                                                                                    |                                                                                                    |                                                          |        |                          |
| ▲<br>→ Maven                                                                                                    |                                                                                                    | <b>C</b> 14                                              |        |                          |
| May                                                                                                    | Kout Maven Projects from S                                                                                                    | CM                                                       |        |                          |
|                                                                                                    | en Project                                                                                                    |                                                          |        |                          |
|                                                                                                    |                                                                                                    |                                                          |        |                          |
|                                                                                                    |                                                                                                    |                                                          |        |                          |
|                                                                                                    |                                                                                                    |                                                          |        |                          |
|                                                                                                    |                                                                                                    |                                                          |        |                          |
| ?                                                                                                    |                                                                                                    |                                                          |        |                          |
| 0                                                                                                    | < Back                                                                                                    | Next >                                                   | Finish | Ca                       |
| 0                                                                                                    | < Back                                                                                                    | Next >                                                   | Finish | Cá                       |
| 0                                                                                                    | < Back                                                                                                    | Next >                                                   | Finish | Ca                       |
|                                                                                                    | < Back                                                                                                    | Next >                                                   | Finish | C;                       |
| New Mayen n                                                                                                    | < Back<br>New                                                                                                    | Next ><br>Maven Project                                  | Finish | □                        |
| New Maven p                                                                                                    | < Back<br>New<br>roject                                                                                                    | Next ><br>Maven Project                                  | Finish |                          |
| New Maven p<br>Select project i                                                                                                    | < Back<br>New<br>roject<br>name and location                                                                                                    | Next ><br>Maven Project                                  | Finish |                          |
| New Maven p<br>Select project i                                                                                                    | < Back New roject name and location ple project (skip archetype sele                                                                                         | Next ><br>Maven Project                                  | Finish | C                        |
| New Maven p<br>Select project n<br>Create a sim                                                                                                    | < Back New roject name and location ple project (skip archetype sele Vorkspace location                                                                      | Next ><br>Maven Project                                  | Finish |                          |
| New Maven p<br>Select project i<br>Create a sim<br>Use default V<br>Location:                                                                                 | < Back New roject name and location ole project (skip archetype sele Vorkspace location C:\Users\user\workspace\00-ei                                        | Next ><br>Maven Project<br>ection)                       | Finish |                          |
| New Maven p<br>Select project i<br>Create a simp<br>Use default V<br>Location:                                                                                | < Back<br>New<br>roject<br>name and location<br>ble project (skip archetype sele<br>Vorkspace location<br>C:\Users\user\workspace\00-en<br>s) to working set | Next ><br>Maven Project<br>ection)<br>mpty-bot-archetype | Finish | _ C.                     |
| New Maven p<br>Select project i<br>Create a simp<br>Use default V<br>Location:                                                                                | < Back New roject name and location ple project (skip archetype sele Vorkspace location C:\Users\user\workspace\00-ee s) to working set                      | Next ><br>Maven Project<br>ection)<br>mpty-bot-archetype | Finish |                          |
| New Mayen p<br>Select project i<br>Create a simp<br>Use default V<br>Location:<br>Add project(<br>Working set:                                                | < Back New roject name and location ple project (skip archetype sele Vorkspace location C:\Users\user\workspace\00-ei s) to working set                      | Next ><br>Maven Project<br>ection)                       | Finish |                          |
| New Mayen p<br>Select project i<br>Create a simp<br>Use default V<br>Location:<br>Add project(<br>Working set:<br>Advanced                                    | < Back New roject name and location ple project (skip archetype sele Vorkspace location C:\Users\user\workspace\00-en s) to working set                      | Next ><br>Maven Project<br>ection)<br>mpty-bot-archetype | Finish |                          |
| New Mayen p<br>Select project (<br>Create a simp<br>Use default V<br>Location:<br>Add project(<br>Working set:<br>Advanced                                    | < Back New roject name and location ole project (skip archetype sele Vorkspace location C:\Users\user\workspace\00-en s) to working set                      | Next ><br>Maven Project<br>ection)<br>mpty-bot-archetype | Finish | - C                      |
| New Mayen p<br>Select project (<br>Create a simp<br>Use default V<br>Location:<br>Add project(<br>Working set:<br>Advanced                                    | < Back New roject name and location ble project (skip archetype sele Vorkspace location C:\Users\user\workspace\00-er s) to working set                      | Next ><br>Maven Project<br>ection)<br>mpty-bot-archetype | Finish | - C                      |
| New Mayen p<br>Select project (<br>Create a sim)<br>Use default V<br>Location:<br>Add project(<br>Working set:<br>Advanced                                    | < Back New roject name and location ble project (skip archetype sele Vorkspace location C:\Users\user\workspace\00-er s) to working set                      | Next > Maven Project ection) mpty-bot-archetype          | Finish | <br><br><br><br><br><br> |
| New Mayen p<br>Select project (<br>Create a sim)<br>Use default V<br>Location:<br>Add project(<br>Working set:<br>Advanced                                    | < Back New roject name and location ole project (skip archetype sele Vorkspace location C:\Users\user\workspace\00-er s) to working set                      | Next > Maven Project ection) mpty-bot-archetype          | Finish | _ Ca                     |
| New Maven p<br>Select project i<br>Create a sim<br>Create a sim<br>Use default V<br>Location:<br>Add project(<br>Working set:<br>Advanced                     | < Back New roject name and location Dele project (skip archetype sele Vorkspace location C:\Users\user\workspace\00-er s) to working set                     | Next > Maven Project ection) mpty-bot-archetype          | Finish |                          |
| New Maven p<br>Select project I<br>Create a simp<br>Use default V<br>Location:                                                                                | < Back New roject name and location ble project (skip archetype sele Vorkspace location C:\Users\user\workspace\00-er s) to working set                      | Next > Maven Project ction) mpty-bot-archetype           | Finish |                          |
| New Maven p<br>Select project i<br>Create a sim<br>✓ Use default V<br>Location:                                                                               | < Back New roject name and location ble project (skip archetype sele Vorkspace location C:\Users\user\workspace\00-er s) to working set                      | Next > Maven Project ection) mpty-bot-archetype          | Finish |                          |
| New Mayen p<br>Select project i<br>Create a simp<br>Use default V<br>Location:                                                                                | < Back New roject name and location ble project (skip archetype sele Vorkspace location C:\Users\user\workspace\00-er s) to working set                      | Next > Maven Project ction) mpty-bot-archetype           | Finish |                          |
| Iew Maven p         Select project i         Create a simp         Use default V         Location:         Add project(         Working set:         Advanced | < Back New roject name and location Dele project (skip archetype sele Vorkspace location C:\Users\user\workspace\00-er s) to working set <p>&lt; Back</p>    | Next > Maven Project ection) mpty-bot-archetype Next >   | Finish | Can                      |

| ۲                 | I                                                                | New    | Maven Project           |         | _   |          | x      |  |
|-------------------|------------------------------------------------------------------|--------|-------------------------|---------|-----|----------|--------|--|
| New Maven project |                                                                  |        |                         |         |     |          |        |  |
| Select an A       | Archetype                                                        |        |                         |         |     |          |        |  |
|                   |                                                                  |        |                         |         |     |          |        |  |
| Catalog: Po       | ogamut Archetypes                                                |        |                         |         | ~   | Configu  | re     |  |
| Filter:           |                                                                  |        |                         |         |     |          | ж      |  |
| Group Id          |                                                                  | Artifa | act Id                  |         |     | Version  | ^      |  |
| cz.cuni.ami       | is.pogamut.ut2004.examples                                       | 00-er  | mpty-bot-archetype      |         |     | 3.4.0    |        |  |
| cz.cuni.ami       | is.pogamut.ut2004.examples                                       | 01-re  | sponsive-bot-archetype  |         |     | 3.4.0    |        |  |
| cz.cuni.ami       | is.pogamut.ut2004.examples                                       | 02-na  | avigation-bot-archetype |         |     | 3.4.0    |        |  |
| cz.cuni.ami       | cz.cuni.amis.pogamut.ut2004.examples 03-raycasting-bot-archetype |        |                         |         |     | 3.4.0    |        |  |
| cz.cuni.ami       | cz.cuni.amis.pogamut.ut2004.examples 04-hunter-bot-archetype     |        |                         |         |     |          |        |  |
| cz.cuni.ami       | is.pogamut.ut2004.examples                                       | 05-de  | eathmatch-1v1-archetype |         |     | 3.4.0    |        |  |
| cz.cuni.ami       | is.pogamut.ut2004.examples                                       | 06-a   | athmatch-1vnative-arche | etype   |     | 3.4.0    | $\sim$ |  |
|                   |                                                                  |        | 7                       |         |     |          | ^      |  |
|                   |                                                                  |        |                         |         |     |          | $\sim$ |  |
| Show the          | e last version of Archetype on                                   | у      | Include snapshot arcl   | netypes | Add | Archetyp | e      |  |
| Advanced          | 1                                                                |        |                         |         |     |          |        |  |
| Mo                | demonstrat                                                       | 0      | he hunter               | arche   | +   | no       |        |  |
| vve               | uemonstrat                                                       |        | the numer               | arche   | ιy  | he       |        |  |
| in th             | nis example                                                      |        |                         |         |     |          |        |  |
|                   | ins example                                                      |        |                         |         |     |          |        |  |
|                   | < Back                                                           | :      | Next >                  | Finish  |     | Cancel   |        |  |

| •                                     | New Maven Project                                                                                  | _ 🗆 🗙                       |
|---------------------------------------|----------------------------------------------------------------------------------------------------|-----------------------------|
| New Mayo<br>Specify Ar                | en project<br>chetype parameters                                                                   | M                           |
| Group Id:<br>Artifact Id:<br>Version: | cz.cuni.amis.pogamut.ut2004.examples Ref. t<br>04-hunter-bot-archetype<br>3.4.0-SNAPSHOT v to fill | o previous<br>in the blanks |
| Package:                              | cz.cuni.amis.pogamut.ut2004.exampleshunter_bot_archetyp                                            | e v                         |
| Name<br>Advance                       | d                                                                                                  | Add<br>Remove               |
| ?                                     | < Back Next >                                                                                      | Finish Cancel               |

• Assuming successful installation of Pogamut for NetBeans previously, head to the following (or respective) directory and run DM Server, may need to run as admin

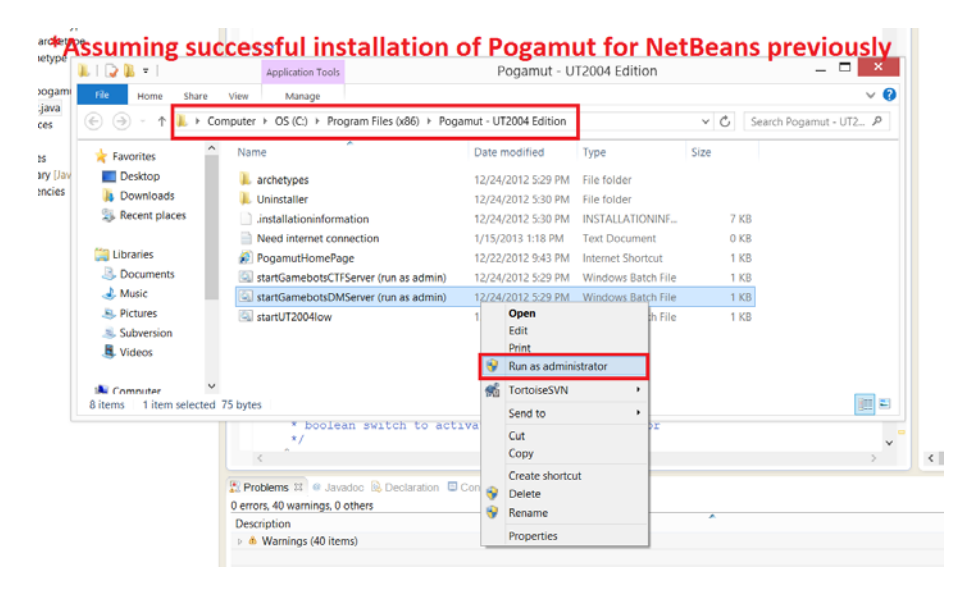

## • Server up and running

| 🖬 C:\Windows\System32\cmd.exe — 🗖                                               |
|---------------------------------------------------------------------------------|
| Game class is 'BotDeathMatch'                                                   |
| Fixing up DM-TrainingDay                                                        |
| Bringing Level DM-TrainingDay.myLevel up for play (20) appSeconds: 2.179000     |
| (Karma): Autodetecting CPU for SSE                                              |
| (Karma): Using SSE Optimizations                                                |
| GameInfo::InitGame : bEnableStatLogging False                                   |
| UdpServerQuery(crt): Port 7787 successfully bound.                              |
| Resolving master0.gamespy.com                                                   |
| MasterServerUplink: MasterServerGameStats not found - stats uploading disabled. |
| Defaulting to false                                                             |
| Defaulting to false                                                             |
| Resolving ut2004master2.epicgames.com                                           |
| Webserver is not enabled. Set bEnabled to True in Advanced Options.             |
| GB server on.                                                                   |
| BotServerPort:3000 ControlServerPort:3001 ObservingServerPort:3002              |
| START MATCH                                                                     |
| MasterServerUplink: Resolved ut2004master2.epicgames.com as 199.255.40.171.     |
| Resolved master0.gamespy.com (69.10.30.248)                                     |
| UdpGameSpyUplink: Master Server is master0.gamespy.com:2/900                    |
| Uaptamespyupiint: Port (188 successfully bound.                                 |
| MasterServerUplink: connection to ut2004master2.epicgames.com established.      |
| Hopf over any requests boothest 0 with ends 5292                                |
| Master server requests heartheat 1 with code 5292                               |
| Master server requests heartheat 2 with code 5292                               |
| Master server assigned our MatchID. A                                           |
| ndeter berver dobryned oar ndetning. O                                          |
|                                                                                 |
|                                                                                 |

## • Run HunterBot.java

| ٥                                                                                                    | lava        | - 04-hunter-bot-archetype/s                                                                                                    | rc/main/java/                | cz/cuni/amis/pogamut/                                   |
|----------------------------------------------------------------------------------------------------|-------------|----------------------------------------------------------------------------------------------------|------------------------------|---------------------------------------------------------|
| <u>File E</u> dit <u>S</u> ource Refac <u>t</u> or <u>N</u> avigate Se <u>a</u> rch <u>P</u> roject                                                                                          | <u>R</u> un | <u>W</u> indow <u>H</u> elp                                                                                                    |                              |                                                         |
| 😫 Package Explorer 🛛 🕞 🔄 🖻                                                                                                    | Q,          | Run                                                                                                    | Ctrl+F11                     |                                                         |
| <ul> <li>▷ ഈ 00-empty-bot-archetype</li> <li>▷ ഈ 01-responsive-bot-archetype</li> </ul>                                                                                                    | \$          | Run History                                                                                                    | F11<br>•                     | 2004.exampleshunt@                                      |
| <ul> <li>&gt;&gt;&gt;&gt;&gt;&gt;&gt;&gt;&gt;&gt;&gt;&gt;&gt;&gt;&gt;&gt;&gt;&gt;&gt;&gt;&gt;&gt;&gt;&gt;&gt;&gt;&gt;&gt;&gt;&gt;&gt;&gt;</li></ul>                                          |             | Run As<br>Run Configurations                                                                                                    | •                            | -                                                       |
| <ul> <li>W4-hunter-bot-archetype</li> <li>         g: orcmain/java     </li> <li>         G: Cz.cuni.amis.pogamut.ut2004.examples_hunte     </li> <li>         HunterRotiava     </li> </ul> |             | Debug History<br>Debug As<br>Debug Configurations                                                                                                    | ۶<br>۲                       | <pre>t, that randomly wal<br/>ning that is in its</pre> |
|                                                                                                    | 0 ° % × % • | Toggle Breakpoint<br>Toggle Line Breakpoint<br>Toggle Method Breakpoint<br>Toggle Watchpoint<br>Skip All Breakpoints<br>Remove All Breakpoints<br>Add Java Exception Breakpoint<br>Add Class Load Breakpoint | Ctrl+Shift+B                 | JT2004BotModuleCont:<br>ce engage behavior              |
| E pontani                                                                                                    |             | All References<br>All Instances<br>Instance Count<br>Watch                                                                                                    | Ctrl+Shift+N                 | = <b>true;</b><br>te pursue behavior                    |
|                                                                                                    | Q<br>D      | Inspect<br>Display                                                                                                    | Ctrl+Shift+I<br>Ctrl+Shift+D | = true;                                                 |
|                                                                                                    | Qj          | Execute<br>Force Return<br>Step Into Selection                                                                                                    | Ctrl+U<br>Alt+Shift+F        | te <u>rearm</u> behavior                                |
|                                                                                                    | <b>Q</b>    | External Tools                                                                                                    | •                            | = true;                                                 |
|                                                                                                    |             | * boolean swite<br>*/                                                                                                    | ch to activa                 | te collect items beł                                    |

# • Open UT04 > Join Game > Lan

|                                                                                                    | Unreal Tou                                                       | rnament 2004 |       | _ [     | ×             |
|----------------------------------------------------------------------------------------------------|------------------------------------------------------------------|--------------|-------|---------|---------------|
|                                                                                                    | Server Bi                                                        | owser:LAN    |       |         |               |
| News Chat Favorite                                                                                                    | s LAN Buddies Into                                               | ernet        |       |         |               |
|                                                                                                    | Server Name                                                      |              | Мар   | Playe   | rs Ping       |
| UT2004 Server                                                                                                    |                                                                  | DM-Trainin   | gDay  | 2/16    | 7             |
|                                                                                                    |                                                                  |              |       |         |               |
|                                                                                                    |                                                                  |              |       |         |               |
|                                                                                                    |                                                                  |              |       |         |               |
| Setting                                                                                                    | Value                                                            | Name         | Score | Pank    | Ping          |
| Admin Email<br>EndTimeDelay<br>ForceRespawn<br>Goal Score<br>IP<br>MaxSpectators<br>Minimum Players (bots)<br>Mutator<br>Server Admin | 4.00<br>Disabled<br>25<br>192.168.1.106:77<br>22<br>GBHUDMutator |              |       |         |               |
| FILTERS                                                                                                    |                                                                  | SPECTATE     | JOIN  | REFRESH | Ready<br>BACK |